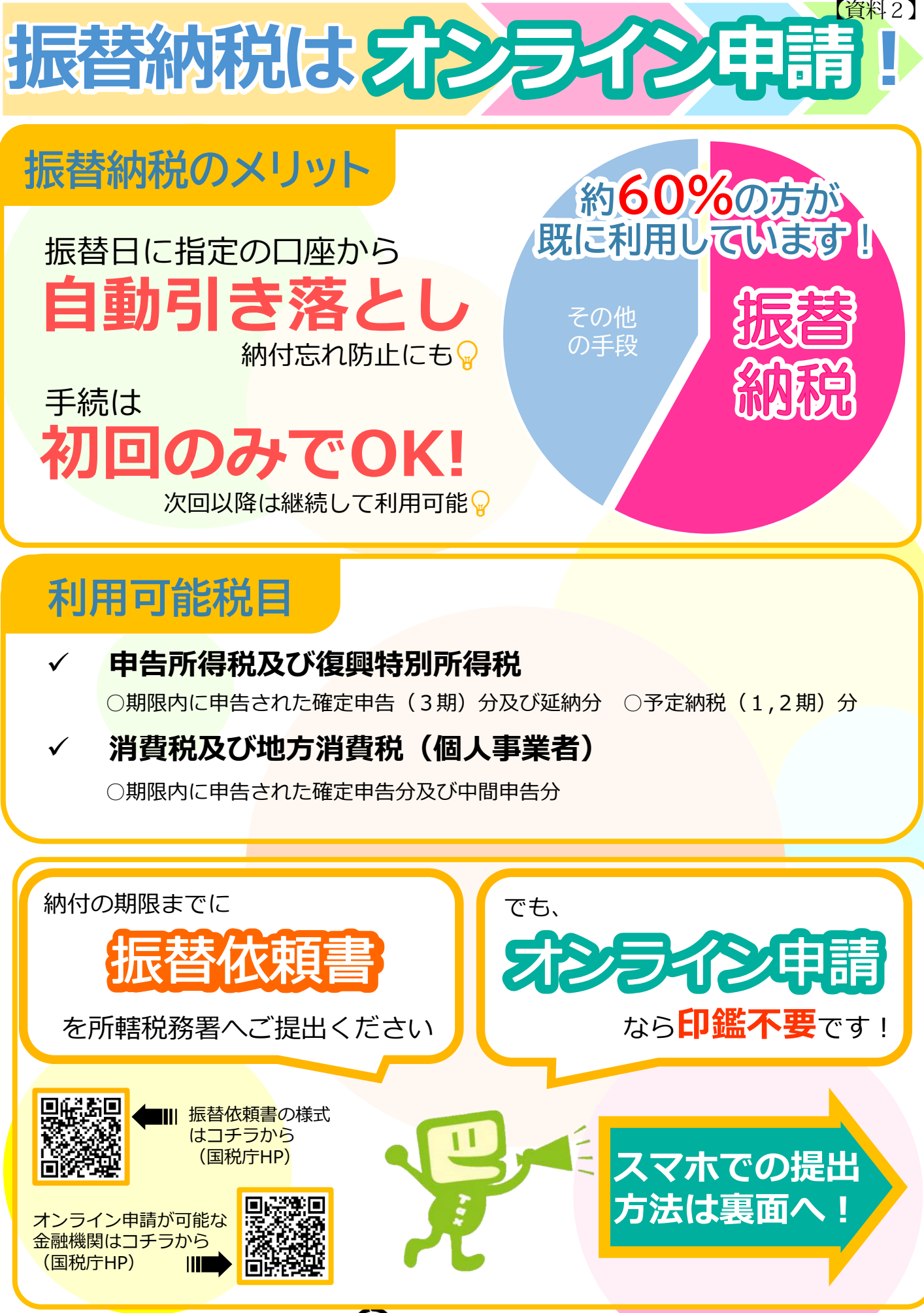

(税) 福岡国税局・税務署

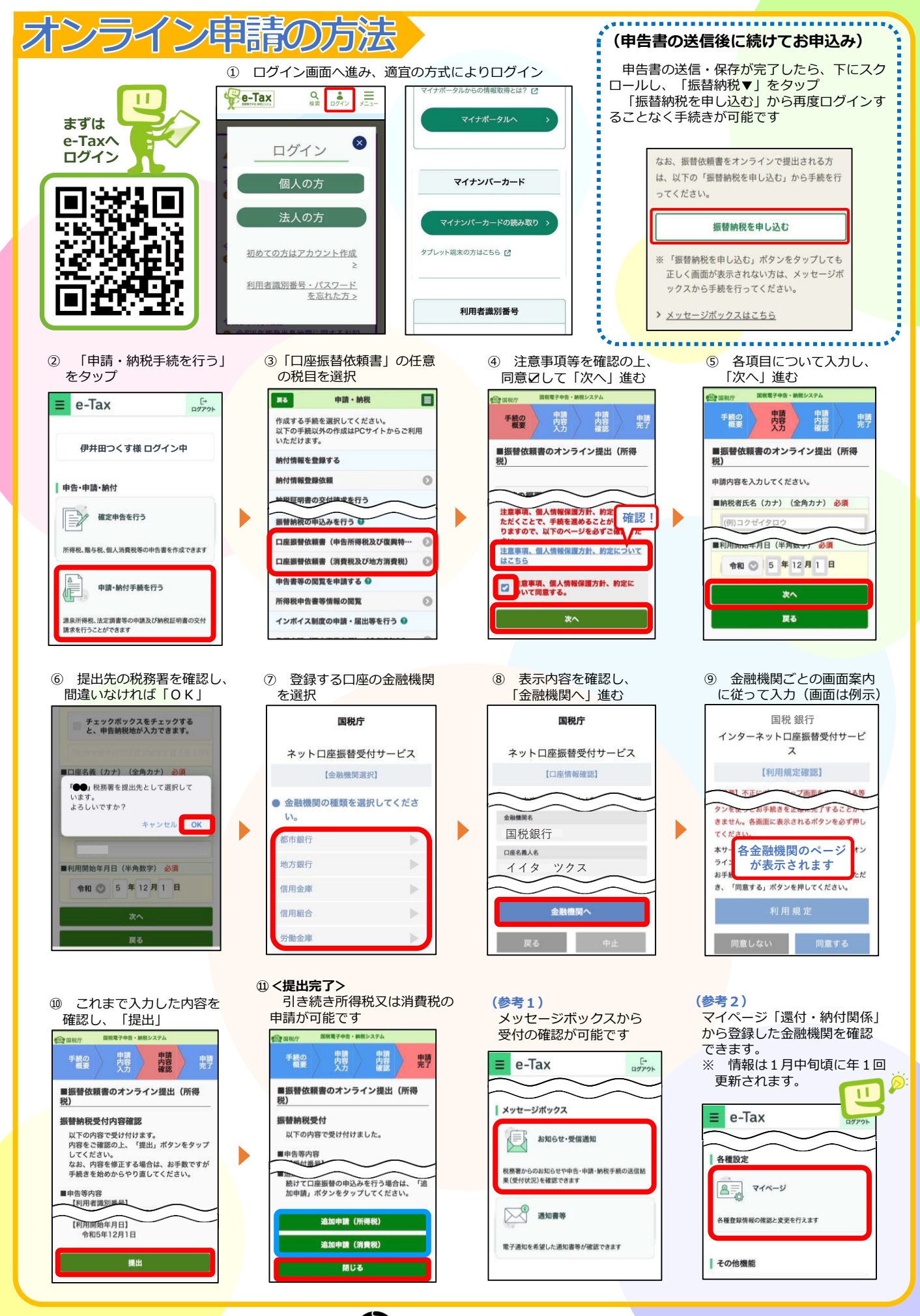

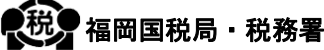